#### Step 1: Select the red-marked checkbox and click 'Proceed'

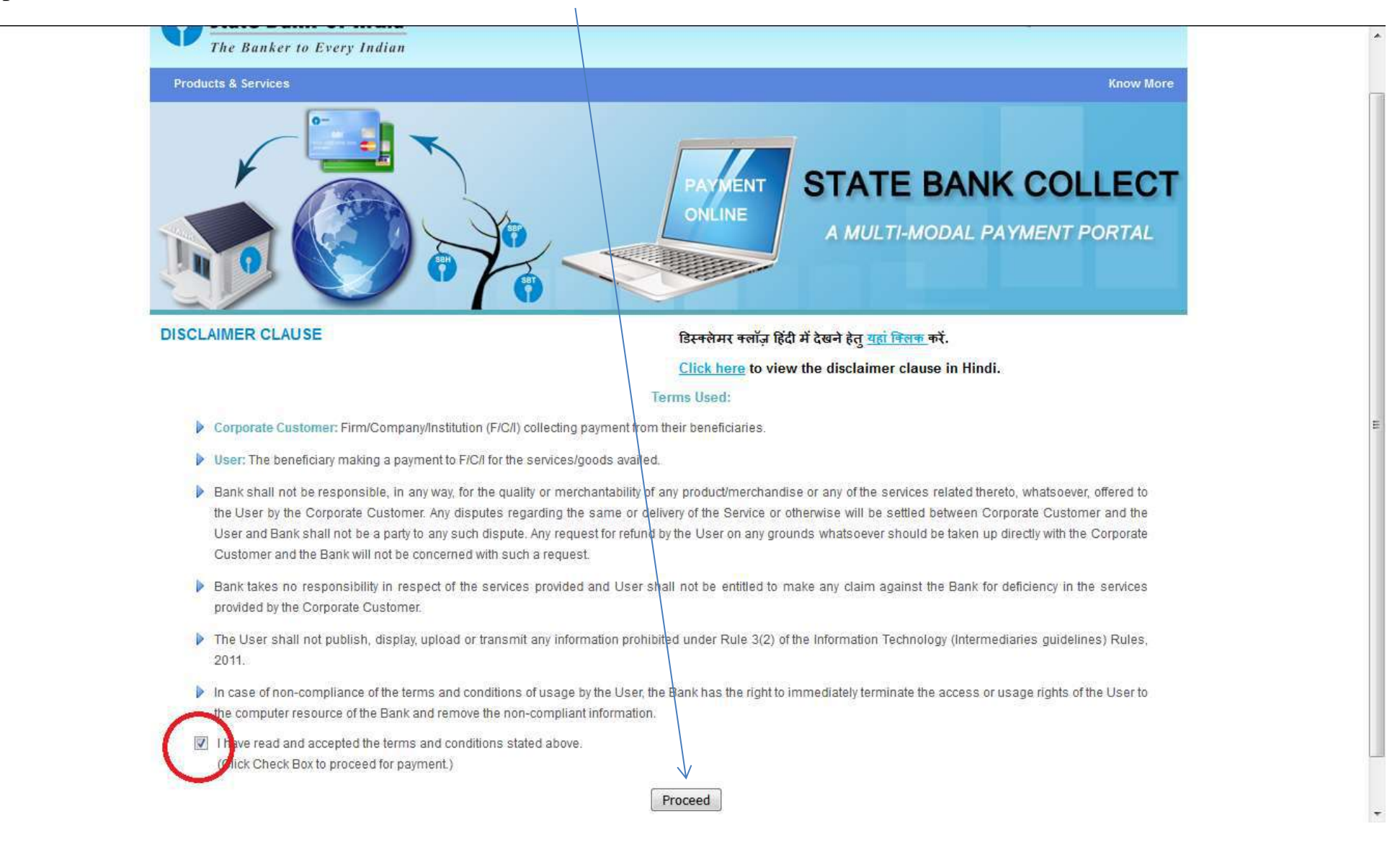

#### Step 2: Select the State as West Bengal

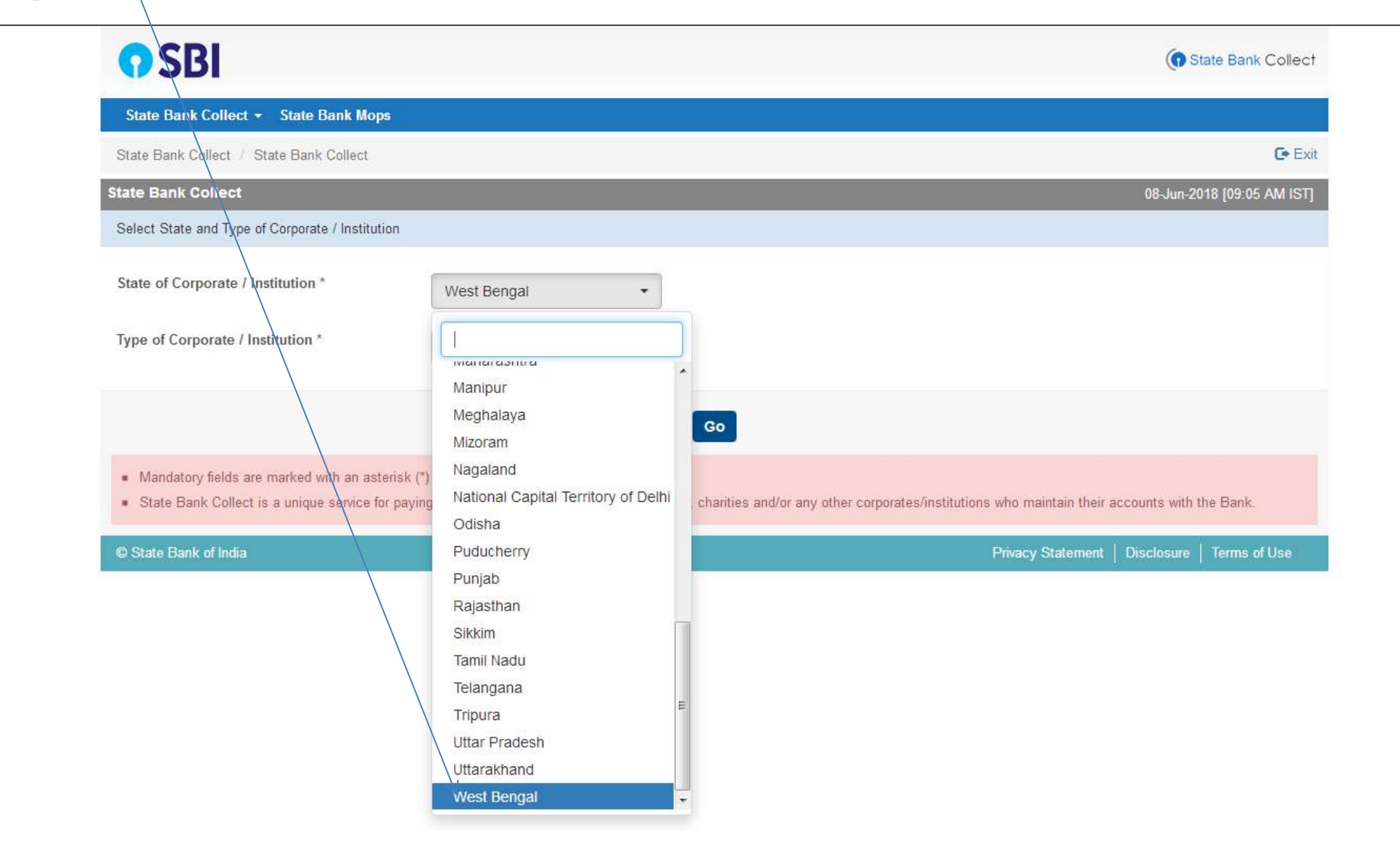

### Step 3: Select the Type of Institution as **Educational Institution**

| State Bank Collect · State Bank Collect · State Bank · State Bank Collect · State Bank · State Bank · St |                                                                      |                                                |                                                                                                  |
|----------------------------------------------------------------------------------------------------|----------------------------------------------------------------------|------------------------------------------------|--------------------------------------------------------------------------------------------------|
| State Bank Collect        State Bank Collect /       State Bank Collect /       State Bank Collect /       OB-Jun-2018 [09:05 AM IST]         State Bank Collect /       State Bank Collect /       State Bank Collect /       State Bank Collect /       State Bank Collect /       State Bank Collect /       State Bank Collect /       State Bank Collect /       State Bank Collect /       State Gorporate / Institution *       Vest Bengal •       State of Corporate / Institution *       Educational Institutions •       State Educational Institutions •       State Educational Institutions •       State Collect is a unique service for payin       State Institution *       Go         •       Mandatory fields are marked with an asterik (')       Got Department       Hospital       s. charities and/or any other corporates/institutions who maintain their accounts with the Bank.         •       Mandatory fields are marked with an asterik (')       Got Department       Hospital       s. charities and/or any other corporates/institutions who maintain their accounts with the Bank.         •       Mandatory fields are marked with an asterik (')       Others       Privacy Statement Disclosure Terms of Use         •       Others       PSU - PUBLIC SECTOR UNDERTAKING       Privacy Statement Disclosure Terms of Use                                                                                                    | <b>?</b> SBI                                                         |                                                | State Bank Collect                                                                               |
| State Bank Collect       OB-Jun-2018 [09:05 AM IST]         State Dank Collect       OB-Jun-2018 [09:05 AM IST]         Select State and Type of Corporate / Institution *       West Bengal         Type of Corporate / Institution *       Educational Institutions         Educational Institutions                                                                                                    | State Bank Collect 👻 State Bank Mops                                 |                                                |                                                                                                  |
| State Bank Collect     08-Jun-2018 [09:05 AM IST]       Select State and Type of Corporate / Institution     *       State of Corporate / Institution *     West Bengal       Type of Corporate / Institution *     Educational Institutions       Educational Institutions     *                                                                                                    | State Bank Collect / State Bank Collect                              |                                                | 🕞 Exit                                                                                           |
| Select State and Type of Corporate / Institution         State of Corporate / Institution *         Type of Corporate / Institution *         Educational Institutions *         Educational Institutions *         Chartable Institutions *         Chartable Institutions *         Educational Institutions *         Chartable Institutions *         Educational Institutions *         Chartable Institutions *         Educational Institutions *         Educational Institutions *         Contract Privacy Statement *         Hospital         Industry         @ State Bank of India         Merchant         Others         PSU - PUBLIC SECTOR UNDERTAKING                                                                                                    | State Bank Collect                                                   |                                                | 08-Jun-2018 [09:05 AM IST]                                                                       |
| State of Corporate / Institution *   West Bengal   Type of Corporate / Institution *   Educational Institutions                                                                                                    | Select State and Type of Corporate / Institution                     |                                                |                                                                                                  |
| <ul> <li>State Bank of India</li> <li>Merchant</li> <li>PUBLIC SECTOR UNDERTAKING</li> <li>PUBLIC SECTOR UNDERTAKING</li> </ul>                                                                                                    | State of Corporate / Institution * Type of Corporate / Institution * | West Bengal                                    |                                                                                                  |
| Charitable Institutions       Go         Commercial Services       Educational Institutions         Educational Institutions       Govt Department         Nandatory fields are marked with an asterisk (*)       Govt Department         Hospital       Hospital         Industry       Marchant         Ø State Bank of India       Merchant         Others       Others         PSU - PUBLIC SECTOR UNDERTAKING       Educational Institutions                                                                                                    | \<br>\                                                               | Select Type                                    |                                                                                                  |
| <ul> <li>Mandatory fields are marked with an asterisk (*)</li> <li>State Bank Collect is a unique service for paying industry</li> <li>State Bank of India</li> <li>Merchant</li> <li>Merchant</li> <li>Others</li> <li>PSU - PUBLIC SECTOR UNDERTAKING</li> </ul>                                                                                                    |                                                                      | Charitable Institutions<br>Commercial Services | Go                                                                                               |
| • State Bank Collect is a unique service for paying       Hospital       s, charities and/or any other corporates/institutions who maintain their accounts with the Bank.         • State Bank of India       Merchant       Merchant       Disclosure       Terms of Use         • Others       PSU - PUBLIC SECTOR UNDERTAKING       Industry       Industry       Industry                                                                                                    | <ul> <li>Mandatory fields are marked with an asterisk (*</li> </ul>  | Govt Department                                |                                                                                                  |
| Industry       Industry                                                                                                    | State Bank Collect is a unique service for payin                     | 9 Hospital                                     | s, charities and/or any other corporates/institutions who maintain their accounts with the Bank. |
| © State Bank of India Merchant Privacy Statement   Disclosure   Terms of Use Others PSU - PUBLIC SECTOR UNDERTAKING                                                                                                    |                                                                      | Industry                                       |                                                                                                  |
| Others PSU - PUBLIC SECTOR UNDERTAKING                                                                                                    | © State Bank of India                                                | Merchant                                       | Privacy Statement   Disclosure   Terms of Use                                                    |
| PSU - PUBLIC SECTOR UNDERTAKING                                                                                                    |                                                                      | Others                                         |                                                                                                  |
| Becruitment                                                                                                    |                                                                      | PSU - PUBLIC SECTOR UNDERTAKING                |                                                                                                  |

# Step 4: Click on the Go Button

|                                      | 22                       |                            |
|--------------------------------------|--------------------------|----------------------------|
| State Bank Collect / State Bank C    | ollect                   | C• Exi                     |
| State Bank Collect                   |                          | 08-Jun-2018 [09:05 AM IST] |
| Select State and Type of Corporate / | Institution              |                            |
| State of Corporate / Institution *   | West Bengal              |                            |
| Type of Corporate / Institution *    | Educational Institutions |                            |
|                                      | Go                       |                            |

## Step 5: Select Education Institution Name as Loreto College from the list

| <b>O</b> SBI                                                         |                                                    |                                  |                          | State Bank Collect         |
|----------------------------------------------------------------------|----------------------------------------------------|----------------------------------|--------------------------|----------------------------|
| State Bank Collect 👻 State Bank Mops                                 |                                                    |                                  |                          |                            |
| State Bank Collect / State Bank Collect                              |                                                    |                                  |                          | 🕞 Exit                     |
| State Bank Collect                                                   |                                                    |                                  | (                        | )8-Jun-2018 [09:15 AM IST] |
| Select from Educational Institutions                                 |                                                    |                                  |                          |                            |
| Educational Institutions Name *                                      | LORETO COLLEGE                                     | •                                |                          |                            |
|                                                                      | KIDS LOVEDALE                                      | ^                                |                          |                            |
| <ul> <li>Mandatory fields are marked with an asterisk (*)</li> </ul> | KINGSTON EDUCA<br>KRISHNA CHANDR                   | TIONAL INSTITUTE<br>A COLLEGE    |                          |                            |
| © State Bank of India                                                | KRISHNAGAR WON<br>KVA EDUCARE LLF<br>LORETO COLLEG | MEN'S COLLEGE ADMISSION          | Privacy Statement   Disc | closure   Terms of Use     |
|                                                                      | M/S KIDZEE BARAS<br>MADHYAMGRAM B<br>MADHYAMGRAM B | SAT<br>E.E. COLLEGE (M.E.D COURS |                          |                            |
|                                                                      | MAGRAHAT COLL                                      | EGE                              |                          |                            |
|                                                                      | MAHARAJA NANDA<br>MAHASIN B.ED. CC                 |                                  |                          |                            |
|                                                                      | MAHULASRIRAMKI<br>MALDACOLLEGE<br>MAMATA SHANKAR   |                                  |                          |                            |
|                                                                      |                                                    |                                  |                          |                            |

Step 6: Click on the Submit Button

| State Bank Collect + State Bank Mops    | 5              |                           |
|-----------------------------------------|----------------|---------------------------|
| State Bank Collect / State Bank Collect |                | C• Ex                     |
| State Bank Collect                      |                | 08-Jun-2018 [09:15 AM IST |
| Select from Educational Institutions    |                |                           |
| Educational Institutions Name *         | LORETO COLLEGE |                           |
|                                         | Submit Back    |                           |

### Step 7: Please select Payment Category as **Online Application Fees** and then click Submit

| 'our financial data may be visible to others.                                                                      | OPEN IN BANK MODE                                            | 0                                                                                         | Don't show on this site again |
|----------------------------------------------------------------------------------------------------|--------------------------------------------------------------|-------------------------------------------------------------------------------------------|-------------------------------|
| <b>O</b> SBI                                                                                                    | B.Ed                                                         | Q2 Nov-Dec                                                                                | State Bank Collect            |
| State Bank Collect - State Ba                                                                                      | ank Mops B.Ed                                                | Q4 Apr-Jun                                                                                |                               |
| State Bank Collect / State Bank C                                                                                  | Collect Enric                                                | hment Courses                                                                             | 🕞 Exit                        |
| State Bank Collect                                                                                                 | MA 1<br>MA 2                                                 | nd Yr Annual Fees                                                                         | 08-Jun-2018 [09:17 AM IST]    |
|                                                                                                    | T, MIDDLETON I MA G<br>MA G<br>MA G<br>MA G                  | xam Fees<br>ull Year Fees<br>11 July - December<br>11-Q2 July - June<br>12 January - June |                               |
| Provide details of payment                                                                                         | Misce                                                        | ellaneous Payments                                                                        |                               |
| Select Payment Category *                                                                                          | Sele                                                         | ct Category                                                                               |                               |
| Provide details of payment Select Payment Category * Mandatory fields are marked wit The payment structure documer | Onlin Sele th an asterisk (*) nt if available will contain d | e Application Fees<br>ct Category<br>letailed instructions about                          | nline payment process.        |

#### © State Bank of India

Privacy Statement | Disclosure | Terms of Use

Step 8: The Following Form will appear, Kindly fill in the details and Click the Submit Button

| <b>O</b> SBI                                                                                                    |                                                                      | To State Bank Collect                                  |
|----------------------------------------------------------------------------------------------------|----------------------------------------------------------------------|--------------------------------------------------------|
| State Bank Collect + State Bank Mops                                                                                   |                                                                      |                                                        |
| State Bank Collect / State Bank Collect                                                                                |                                                                      | C <mark>e</mark> Exit                                  |
| State Bank Collect                                                                                                    |                                                                      | 08-Jun-2018 [09:18 AM IST]                             |
| LORETO<br>7, MIDDLE                                                                                                    | COLLEGE<br>TON ROW, , KOLKATA-700071                                 |                                                        |
| Provide details of payment                                                                                             |                                                                      |                                                        |
| Select Payment Category *                                                                                              | Online Application Fees                                              | 1                                                      |
| Form Number *                                                                                                    | XXXXX                                                                |                                                        |
| Name *                                                                                                    | SHRUTI BANERJEE                                                      |                                                        |
| Date of Birth *                                                                                                    | 15/6/1999                                                            |                                                        |
| Father / Mother Name *                                                                                                 | M K BANERJEE                                                         |                                                        |
| Mobile*                                                                                                    | 9007933554                                                           |                                                        |
| Application Fees *                                                                                                    | 300                                                                  | Fixed:Rs.300                                           |
| Remarks                                                                                                    |                                                                      |                                                        |
| <ul> <li>Please enter your correct Form Num</li> <li>Fees once paid will not be refunded</li> </ul>                    | ber                                                                  |                                                        |
| Please enter your Name, Date of Birth (For<br>This is required to reprint your e-receipt / re                          | r Personal Banking) / Incorpora<br>mittance(PAP) form, if the need a | tion (For Corporate Banking) & Mobile Number.<br>Ises. |
| Name *                                                                                                    | SHRUTI BANERJEE                                                      |                                                        |
| Date of Birth / Incorporation*                                                                                         | 15/6/1999                                                            | <b></b>                                                |
| Mobile Number *                                                                                                    | 9007933554                                                           |                                                        |
| Enter the text as shown in the image *                                                                                 | AA431                                                                | AA431                                                  |
|                                                                                                    |                                                                      |                                                        |
|                                                                                                    |                                                                      | SUDMIR Reset Back                                      |
| Mandatory fields are marked with an ast     The powerset structure desument if aug                                     | erisk (*)<br>Johin will contain detailed instructi                   | are should the selfer required service                 |
| <ul> <li>The payment structure document is available.</li> <li>The payment structure document is available.</li> </ul> | armst of Mammunay' En 0000                                           | na alour ne sinne paynen process.<br>Inno              |

### Step 9: Verify your details and click on the **Confirm Button** to proceed for payment

| r financial data may be visible to others. | OPEN IN BANK MODE                                    | <ul> <li>Don't show on this site age</li> </ul> |
|--------------------------------------------|------------------------------------------------------|-------------------------------------------------|
| State Bank Collect / State Bank            | Collect                                              | 🕞 Exit                                          |
| State Bank Collect                         |                                                      | 08-Jun-2018 [09:23 AM IST]                      |
|                                            | LORETO COLLEGE<br>7, MIDDLETON ROW, , KOLKATA-700071 |                                                 |
| Verify details and confirm this trans      | saction                                              |                                                 |
| Category                                   | Online Application Fees                              |                                                 |
| Form Number                                | XXXX                                                 |                                                 |
| Name                                       | SHRUTI BANERJEE                                      |                                                 |
| Date of Birth                              | 15/6/1999                                            |                                                 |
| Father / Mother Name                       | M K BANERJEE                                         |                                                 |
| Mobile                                     | 9007933554                                           |                                                 |
| Application Fees                           | 300                                                  |                                                 |
| Total Amount                               | INR 300.00                                           |                                                 |
| Remarks                                    |                                                      |                                                 |
| Please ensure that you are ma              | king the payment to the correct payee.               |                                                 |
|                                            |                                                      | Confirm Cancel                                  |
| © State Bank of India                      |                                                      | Privacy Statement   Disclosure   Terms of Use   |

Step 10: Select the mode of payment. For payment through Net banking / Credit Card / Debit Card, choose your suitable option. For payment by cash in any State Bank of India branch, click 'SBI BRANCH' (red circle)

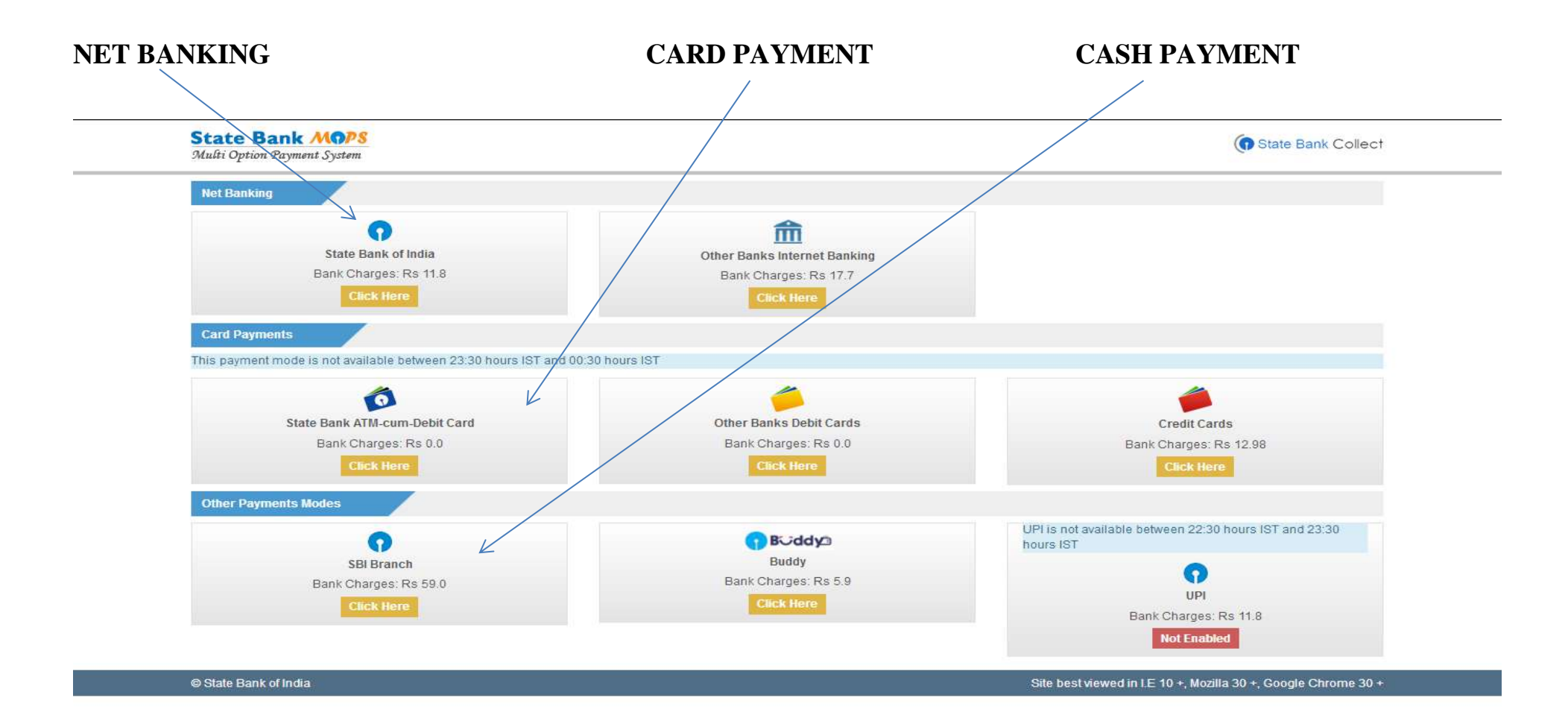

### If you want to pay by cash then select State Bank of India branch, click 'SBI BRANCH' (red circle)

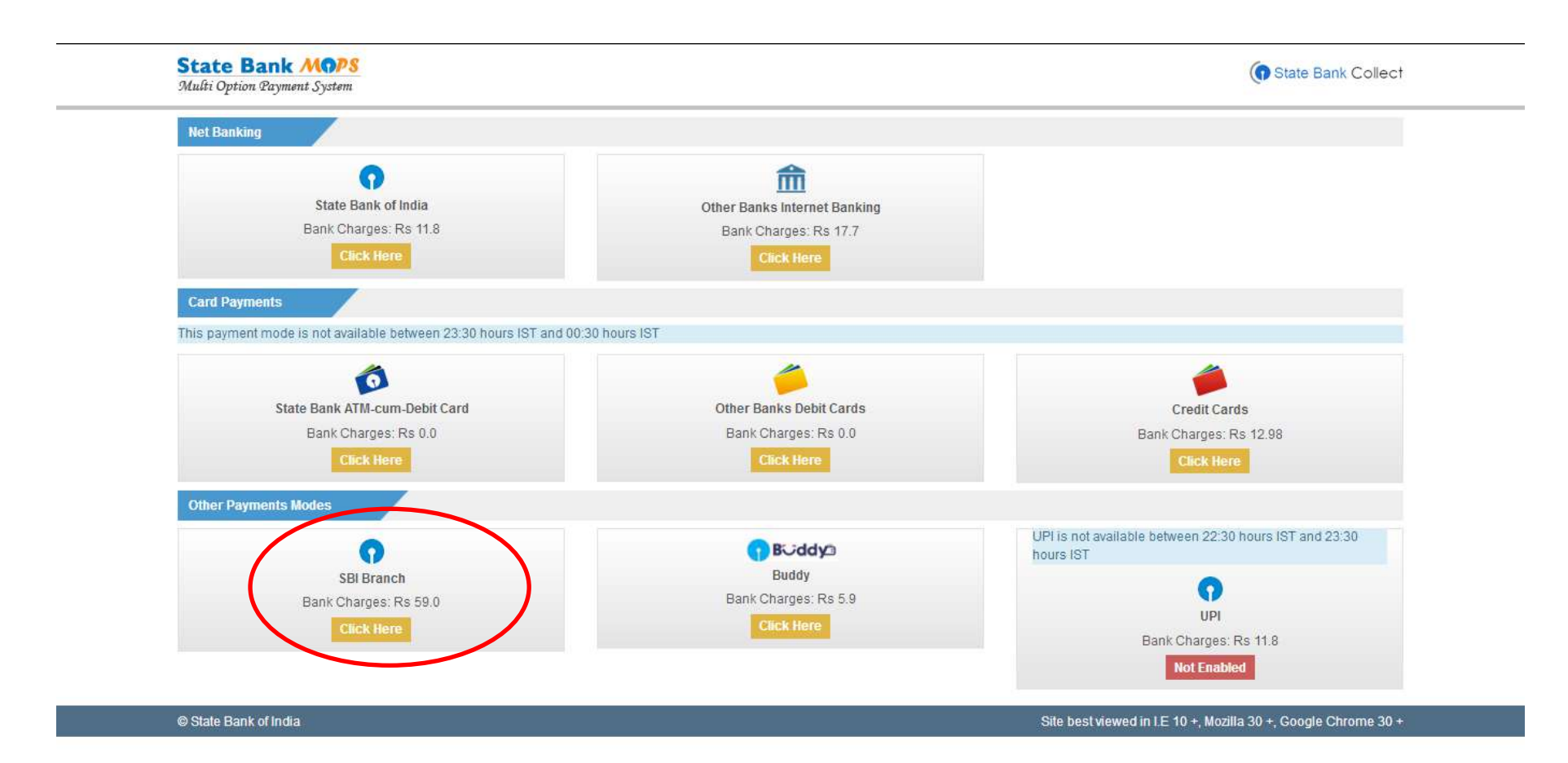

This page is displayed when you want to pay through '**State Bank BRANCH'**. Click the link' Click here to save....'to generate the Pre Acknowledgement Payment Form which, along with the cash shown in the aforesaid Payment Form, will be accepted in any branch of State Bank of India. A sample of the Pre Acknowledgement Payment Form is shown in the next page. **Click on the PDF icon shown in red to download the challan** 

| SRI                                                                                                    |                                                               | ( State Bank Collect       |
|----------------------------------------------------------------------------------------------------|---------------------------------------------------------------|----------------------------|
| ate Bank Collect 👻 State Bank Mops                                                                                                  |                                                               |                            |
| e Bank Collect / State Bank Collect                                                                                                 |                                                               | 🕞 Exit                     |
| Bank Collect                                                                                                    |                                                               | 08-Jun-2018 [09:32 AM IST] |
| Payment details captured successfully.<br>Please print & submit the Pre Acknowled<br>Payment Details :<br>BCollect Reference Number | Igement Payment form to the Branch for payment.<br>DU90987554 |                            |
| ategory<br>orm Number<br>lame                                                                                                    | Online Application Fees<br>123<br>Samik                       |                            |
| late of Birth<br>ather / Mother Name<br>Iobile                                                                                      | 3/2/1987<br>M K BANERJEE<br>9007938558                        |                            |
| pplication Fees<br>ransaction Charge                                                                                                | 300<br>INR 59.00                                              |                            |
| emarks<br>Click here to save the Pre-Acknowledg<br>Recently to State Bank Collect Home Page                                         | INR 359.00<br>ement Form in PDF                               |                            |

-

| Pre Acknowledgement Payment(PAP)                                                                                                    | Form for Payment through any SBI Branch                                                                                        |                      |                       |
|----------------------------------------------------------------------------------------------------|----------------------------------------------------------------------------------------------------|----------------------|-----------------------|
|                                                                                                    |                                                                                                    | Date                 | 08-06-2018            |
|                                                                                                    | p. d. i                                                                                                    | 0.59/578             | G. MARINE MARINA<br>E |
|                                                                                                    | Beneficiary/Remittance Details                                                                                                 |                      | 1                     |
| State Bank Collect Reference No.                                                                                                    | DU90987554                                                                                                    |                      |                       |
| Beneficiary:                                                                                                    | LORETO COLLEGE                                                                                                    |                      |                       |
| Category:                                                                                                    | Online Application Fees                                                                                                    |                      |                       |
| Parmitter                                                                                                    | S1-07-2018 23:45                                                                                                    |                      |                       |
| Kenner                                                                                                    | Samik                                                                                                    | Rs                   |                       |
| Collection Amount                                                                                                    |                                                                                                    | (                    | 300.00                |
| Comission                                                                                                    |                                                                                                    | <u>)</u>             | 59.00                 |
| Total (Rupees Three Hundred Fifty Nine                                                                                                    | e Only)                                                                                                    |                      | 359.00                |
| Details of Cash / Cheques                                                                                                    |                                                                                                    | Rs                   | p                     |
|                                                                                                    |                                                                                                    |                      |                       |
| Total Rs                                                                                                    |                                                                                                    | 2                    |                       |
| Total Rs<br>Instructions for Depositor: This is not an<br>Collect' and click on the hyperlink at the                                            | e-receipt. After payment, please visit www.<br>bottom of the page to generate the e-receipt.                                   | onlinesbi com 2 'Sta | ate Bank              |
| Total Rs Instructions for Depositor: This is not an Collect and click on the hyperlink at the Journal No: DU90987554                            | e-receipt. After payment, please visit www.<br>bottom of the page to generate the e-receipt.<br>(To be Filled in by the Bank)  | onlinesbi.com > 'Sta | ate Bank              |
| Total Rs Instructions for Depositor: This is not an Collect' and click on the hyperlink at the Iournal No: DU90987554 Branch Name:              | e-receipt. After payment , please visit www.<br>bottom of the page to generate the e-receipt.<br>(To be Filled in by the Bank) | onlinesbi.com > 'Sta | ate Bank              |
| Total Rs Instructions for Depositor: This is not an Collect' and click on the hyperlink at the Journal No: DU90987554 Branch Name: Branch Code: | e-receipt. After payment, please visit www.<br>bottom of the page to generate the e-receipt.<br>(To be Filled in by the Bank)  | onlineshi com > 'Sta | ate Bank              |

| - |       |        |         |  |
|---|-------|--------|---------|--|
| 6 | State | Rank   | Collect |  |
|   | Clare | Dailin | 001001  |  |

Branch Copy

Branch Teller: Use SCR 008765 Deposit > Fee Collection > State Bank Collect

Pre Acknowledgement Payment(PAP) Form for Payment through any SBI Branch

Date: 08-06-2018

|                                        | Beneficiary/Remittance Details |        |
|----------------------------------------|--------------------------------|--------|
| State Bank Collect Reference No.       | DU90987554                     |        |
| Beneficiary:                           | LORETO COLLEGE                 |        |
| Category:                              | Online Application Fees        |        |
| Last Date of Payment.                  | 31-07-2018 23:45               |        |
| Remitter                               | Samik                          |        |
|                                        |                                | Rs     |
| Collection Amount                      |                                | 300.00 |
| Comission                              | 20                             | 59.00  |
| Total (Rupees Three Hundred Fifty Nine | Only)                          | 359.00 |
|                                        |                                |        |

Mode of Payment (Choose Either Cash / Cheque)

Cash PAN:

| Please quote your | PAN for | Cash | remittance >= | Rs. | 50,000 |  |
|-------------------|---------|------|---------------|-----|--------|--|
|                   |         |      |               |     |        |  |

| Cash Notes | Amount<br>Rs P |  |
|------------|----------------|--|
| *2000      |                |  |
| *500       |                |  |
| *100       |                |  |
| *50        |                |  |
| *20        |                |  |
| *10        |                |  |
| a          |                |  |
| Coins      |                |  |
| Total Rs   |                |  |

Cheque

Branch:

Authorised Signatory

| Cheque No:   | Cheque Date:                                                    |
|--------------|-----------------------------------------------------------------|
| Drawee Bank: | State Bank of India (other bank cheques not accepted under PAP) |

Signature of the Depositor

Space for Bank use

Branch Stamp

### To Reprint Online Receipt: CLICK ON PAYMENT HISTORY

| State Bank Collect                                                  |                |                            |
|---------------------------------------------------------------------|----------------|----------------------------|
| Reprint Remittance Form                                             |                |                            |
| Payment History / Instruction                                       | n.             | 13-Jun-2018 [01:37 PM IST] |
| State of Corporate / Institution *                                  | Select State • |                            |
| Type of Corporate / Institution *                                   | Select Type 🔻  |                            |
|                                                                     | Go             |                            |
| <ul> <li>Mandatory fields are marked with an asternation</li> </ul> | risk (*)       |                            |

javascript:callURL('/sbicollect/sbclink/paymenthistory.htm')

# To **print e-receipt**, **click 'INB Reference Number'** option and fill in the '**DU Reference Number**' as seen in your 'Pre Acknowledgement Payment Form' and your Date of Birth / Mobile Number. Click the 'Go' button and print the e-receipt.

| tate Bank Collect                                                                  |                                                            | 08-Jun-2018 [09:42 AM IST] |
|------------------------------------------------------------------------------------|------------------------------------------------------------|----------------------------|
| Select a date range to view details of pr                                          | evious payments                                            |                            |
| Date of Birth *                                                                    |                                                            |                            |
| (Date provided at the time of making payment)<br>Mobile Number(Enter 10 - digit) * |                                                            |                            |
| (Mobile Number provided at the time of making paym<br>Start Date *                 | ent)                                                       |                            |
| End Date *                                                                         | 8/6/2018                                                   |                            |
| Enter the INB Reference Number (Start)                                             | ng with DU) & DOB/Mobile Number to view a specific payment |                            |
| DU Reference Number *                                                              | DU98452123                                                 |                            |
| (As appearing in your pass book/statement in the na                                | arration pertaining to the transaction)                    |                            |
| Date of Birth *                                                                    | 3/6/1999                                                   |                            |
| (Date provided at the time of making payment)                                      |                                                            |                            |
| OR                                                                                 |                                                            |                            |
| Mobile Number(Enter 10 - digit) *                                                  |                                                            |                            |
| (Mobile Number provided at the time of making paym                                 | ent)                                                       |                            |
| Enter the text as shown in the image *                                             | 12B8A 12B8A                                                |                            |
|                                                                                    | Go                                                         |                            |
|                                                                                    |                                                            |                            |